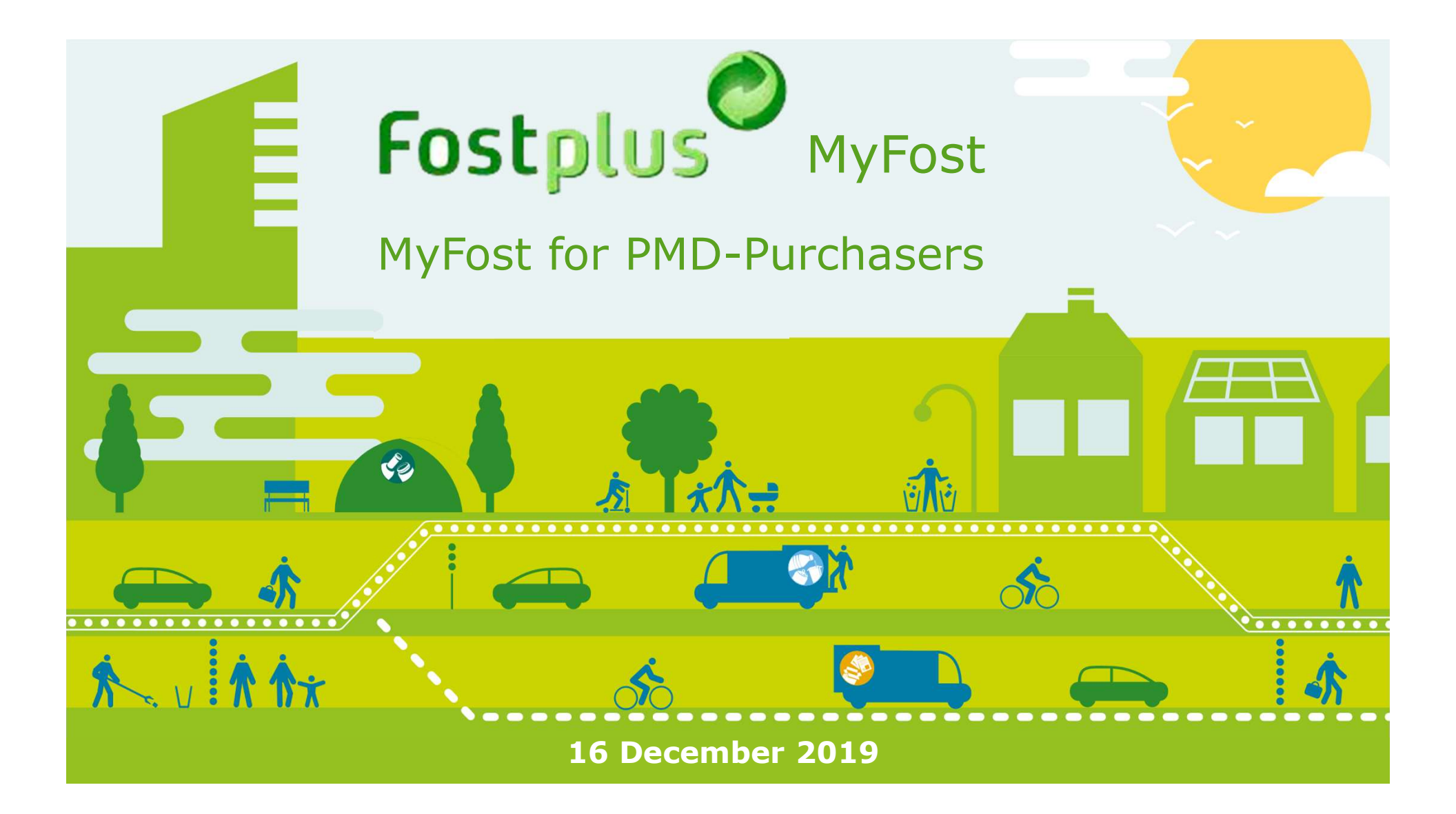

# Contents

| 2 | Homepage               | (*)     |
|---|------------------------|---------|
| • | <u>Pickups</u>         | 4 - 5   |
| • | Validate a delivery    | 6 - 8   |
| • | Corrections            | 9 - 13  |
| • | PO's & Invoices        | 14 - 18 |
| • | Consult prices         | 19 - 22 |
| • | <u>Reports</u>         | 23      |
| • | <u>User management</u> | 24 - 29 |
| • | <u>Settings</u>        | 30 - 31 |

# Homepage

### https://myfost.fostplus.be

The homepage is your **'dashboard'** with all modules applicable to your activities as well as a view on the <u>'To do's'</u> and important information.

Click on the link to open the corresponding screen.

| Ø                                                                                                    |                | Enlarge the view of the data to your full screen                                               |
|----------------------------------------------------------------------------------------------------|----------------|------------------------------------------------------------------------------------------------|
| ostplus MyFost                                                                                                    |                | Settings Users Help & FAQ                                                                      |
| Planning<br>Planned pickups<br>Weighing tickets                                                                                 | Partner prices | Financial information<br>Calculated data<br>To invoice to Fost Plus<br>Invoices from Fost Plus |
| Open corrections weighing tickets<br>Corrections to treat: 0<br>Corrections sent: 0<br>Overview weighing tickets<br>Deliveries  | News           | Reports<br>Consult reports                                                                     |
| Deliveries to validate: 0<br>Open corrections delivery<br>Corrections to treat: 0<br>Corrections sent: 1<br>Overview deliveries |                |                                                                                                |
| Overview material flows                                                                                                    |                |                                                                                                |
| API                                                                                                    |                |                                                                                                |
| API settings material flows<br>MyFost API Explorer                                                                              |                |                                                                                                |

# Treat a planned pickup

The sorting center creates a pickup. Select a planned pickup and fill in the promised pickup date. Provide all the information for the Annex VII document, if necessary.

### Planning

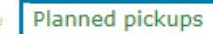

| Planned pickups Planned Canceled                                                              | The sorting center can car                            | ncel a pick up. Both parti | es can consult them.    |                                                      | ]      |                |
|-----------------------------------------------------------------------------------------------|-------------------------------------------------------|----------------------------|-------------------------|------------------------------------------------------|--------|----------------|
| Available from                                                                                | Promised collection date                              | Material                   | Sender                  | Receiver                                             | Ref nº |                |
| 27.07.2018                                                                                    |                                                       | Drink Cartons              | Test Sorteercentru      | Test Verwerver 1                                     | 997    |                |
| 08.08.2018                                                                                    |                                                       | Drink Cartons              | Test Sorteercentru      | Test Verwerver 1                                     |        |                |
| 24.10.2018                                                                                    | 08.11.2018                                            | PET Green                  | Test Fost Plus          | Test Fost Plus                                       |        |                |
| 30.10.2018                                                                                    |                                                       | PET Clear                  | Test Fost Plus          | Test Fost Plus                                       | 1200   |                |
| I     Page 1       G Back     ▲ Annex VII       Downlanem       an em       docum       Annex | of 1  ID  items pe (empty) load/print apty hent t VII | Click on the               | e line to open the picl | <up.< th=""><th>1</th><th>- 4 of 4 items</th></up.<> | 1      | - 4 of 4 items |

# Treat a planned pickup

| Pickup<br>Available from<br>Sender<br>Material<br>Ref n°                                        | 1. Fill in the pickup date.       30.10.2018       Test Fost Plus       PET Clear       PET Clear       1200 | Fost Plus (01.01.2018 - 31.12.2018)<br>Provide ALL information about<br>the pickup to the<br>transporter(s) and driver(s)!                                                                              |  |
|-------------------------------------------------------------------------------------------------|----------------------------------------------------------------------------------------------------|----------------------------------------------------------------------------------------------------|--|
| Promised collection<br>date                                                                     | day.month.year                                                                                               | Opening hours sorting center<br>Open / ouvert :<br>Ma - vrij / Lu- Ven: 8:00 - 17:00                                                                                                    |  |
| EVOA Annex VII<br>Transporters<br>Alternate address<br>(section 7)<br>EVOA Annex VII<br>Remarks | Dutch French English                                                                                         | Closing days :<br>09.11.20184. If necessary, select the transporter(s) and the<br>alternate address. You can create multiple<br>transporters by clicking on the I icon.Manage these data in 'Settings'. |  |

🛓 Save 🛛 😋 Back

# Validate a delivery

A delivery can be actively validated as soon as it is created.

If the delivery has not been validated within the validation period (= 5 days after the end of the week/the month), the delivery will be automatically validated.

The delivery has to be validated by both parties:

- ✓ Sender
- ✓ Receiver

The delivery can only be invoiced if both parties have validated.

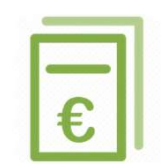

# Validate a delivery actively (1/2)

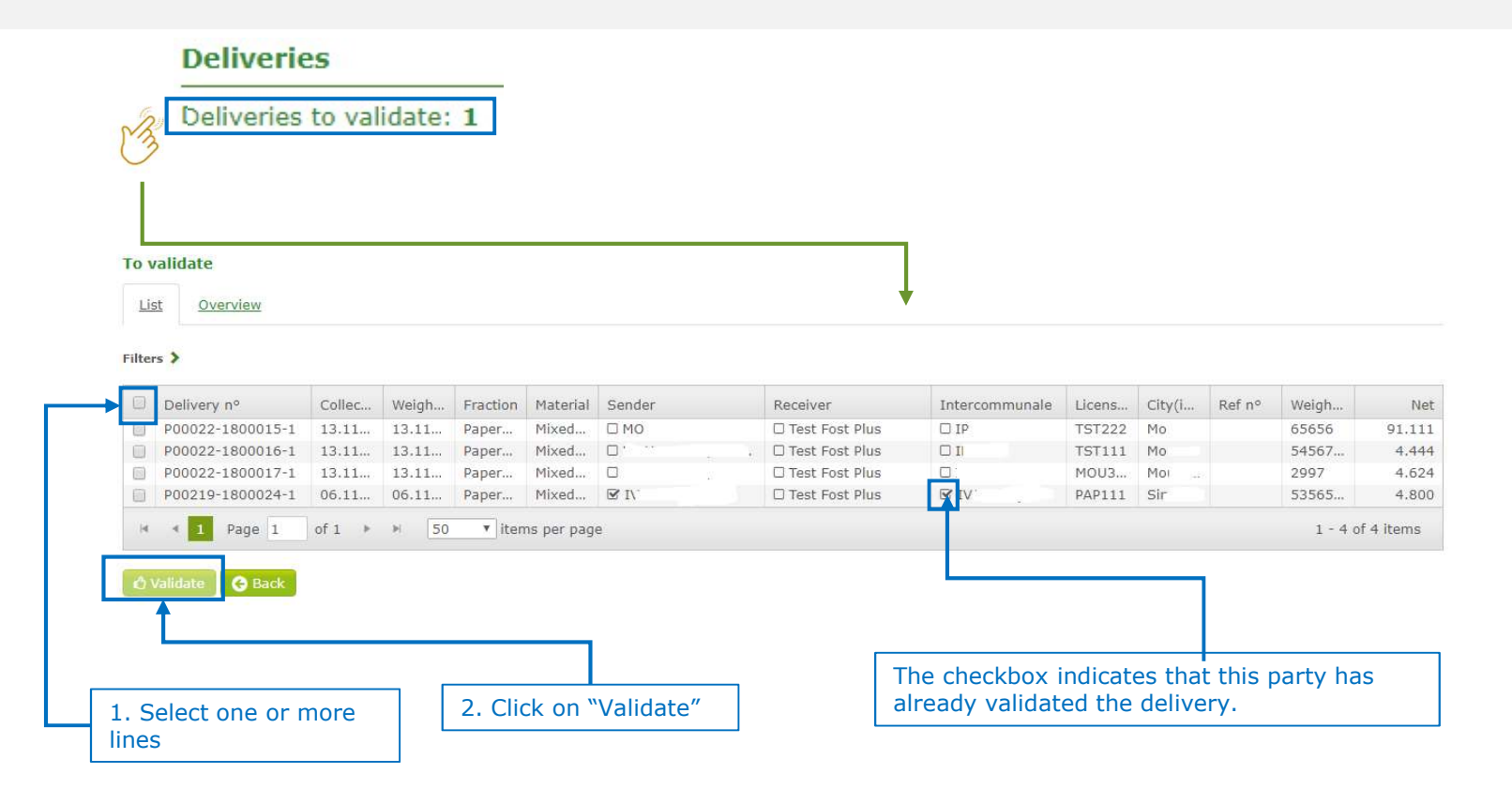

# Validate a delivery actively (2/2)

By clicking on a line and opening the delivery

| -                                                                  | 14,11,2010                  | 2                             | status                       | lo validate |                   |          |
|--------------------------------------------------------------------|-----------------------------|-------------------------------|------------------------------|-------------|-------------------|----------|
| Sender                                                             | V                           |                               | Receiver                     | RECY        | (16.12.2016 - 31. | 12.2018) |
| Activity                                                           | Sorting OUT                 |                               | Activity                     | Purchase    |                   |          |
| Fraction                                                           | PMD                         |                               | Material                     | PET Clear   |                   |          |
| Project                                                            | HYGEA, IPALLE, IPAL         | LE SUD HAINAUT                | r                            |             |                   |          |
| License plate                                                      |                             |                               | Ref n°                       | 5555        |                   |          |
| Transporter                                                        |                             |                               |                              |             |                   |          |
| Weighing                                                           |                             |                               |                              |             | Validation        |          |
| Weighing date                                                      | 14.11.2018 14:24            | Weighing                      | Out                          |             | Sender            | 🕑 🛔 🗸    |
| Weighing ticket n°                                                 | 20181132                    |                               |                              |             | Receiver          | C RECY.  |
| 1st weighing (kg)                                                  | 300                         | 2nd weighing                  | (kg) 500                     |             |                   |          |
| Net (kg)                                                           | 200                         | Number of ba                  | les                          |             |                   |          |
| License plate                                                      | 1FUV273                     | Ref nº                        |                              |             |                   |          |
| Transporter                                                        |                             |                               |                              |             |                   |          |
| City(ies)                                                          |                             |                               |                              |             |                   |          |
|                                                                    |                             |                               |                              |             |                   |          |
| Remark                                                             |                             |                               |                              |             |                   |          |
| Remark<br>Distribution betw<br>Distribution by                     | een projects.<br>Percentage |                               |                              |             |                   |          |
| Remark<br>Distribution betw<br>Distribution by<br>Project          | een projects.<br>Percentage | Weight (kg)                   | Percentage                   |             |                   |          |
| Remark<br>Distribution betw<br>Distribution by<br>Project<br>HYGEA | een projects.<br>Percentage | Weight (kg)<br>66.00          | Percentage<br>33.00          |             |                   |          |
| Remark Distribution betw Distribution by Project HYGEA IPALLE      | een projects.<br>Percentage | Weight (kg)<br>66.00<br>66.00 | Percentage<br>33.00<br>33.00 |             |                   |          |

# Corrections can be requested and treated

Corrections can be requested by the:

- 1. PMC purchaser on a non-coupled weighing ticket
- 2. PMC purchaser on a delivery
- 3. Sender on a delivery

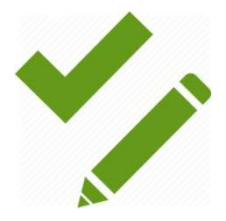

# Correction request on a non-coupled weighing ticket (1/2)

| Weighing tickets                   |                                  |                             | Overview we  | eighing tickets |               |            |                   |                                |                               |        |             |          |              |
|------------------------------------|----------------------------------|-----------------------------|--------------|-----------------|---------------|------------|-------------------|--------------------------------|-------------------------------|--------|-------------|----------|--------------|
| Open corrections weighing to       | ckets                            |                             | New Ready    | y to couple Cou | pled All      |            |                   |                                |                               |        |             |          |              |
| Corrections to treat: 0            |                                  |                             | Filters >    |                 |               |            |                   |                                |                               |        |             |          |              |
| Overview weighing tickets          |                                  |                             | Weighing     | g d Weighing t  | Fraction      | Material   | Weighing          | Sender                         | Receiver                      | Ref nº | License pla | Net (kg) | Status       |
| 3                                  |                                  |                             | 08.08.20     | 01 2            | PMD           | Drink Cart | Out               | Test Sortering / tri 1         | Test Verwerver / acqu         |        | 1-abc-123   | 10,800   | Ready to c   |
| 0                                  |                                  |                             | H 4 1        | Page 1 of 1     | ▶ > <u>50</u> | • items pe | r page            | _                              |                               |        |             | 1 -      | 1 of 1 items |
|                                    |                                  |                             |              |                 |               |            |                   |                                |                               |        |             |          |              |
|                                    | Weighing ticket                  |                             |              |                 |               |            |                   |                                |                               |        |             |          |              |
|                                    | Weighing date                    | 08.08.2018 13:              | 12           |                 |               |            |                   |                                |                               |        |             |          |              |
|                                    | Weighing                         | Out                         |              |                 |               |            |                   |                                |                               |        |             |          |              |
|                                    | Sender                           | Test Sortering /            | tri 1        |                 |               |            |                   | *                              |                               |        |             |          |              |
|                                    | Receiver                         | Test Verwerver              | acquéreur 1  |                 |               |            |                   |                                |                               |        |             |          |              |
|                                    | Fraction                         | PMD                         |              |                 | Material      | 0          | rink Cartons      |                                |                               |        |             |          |              |
|                                    | Status                           | Ready to couple             |              |                 |               |            |                   |                                |                               |        |             |          |              |
|                                    | Weighing ticket n°               | test23232                   |              |                 |               |            |                   |                                |                               |        |             |          |              |
|                                    | 1st weighing (kg)                | 5,000                       |              | 2nd weig        | hing (kg)     | 15,000     |                   |                                |                               |        |             |          |              |
|                                    | Net (kg)                         | 10,000                      |              | Number o        | fbales        |            |                   |                                |                               |        |             |          |              |
|                                    | License plate                    | pet444                      |              | Ref n°          |               |            |                   |                                |                               |        |             |          |              |
|                                    | Transporter                      |                             |              |                 |               |            |                   |                                |                               |        |             |          |              |
|                                    | Remark                           |                             |              |                 |               |            |                   |                                |                               |        |             |          |              |
|                                    | 🕒 Back 🛛 🖉 Corre                 | ection 🕜 Wron               | g partner    |                 |               |            | Choose<br>is wror | e 'Wrong part<br>ngly addresse | ner' if the tick<br>d to you. | et     |             |          |              |
| Click on 'Corre<br>or to ask the s | ection' to mod<br>sender to dele | lify the cou<br>te the tick | ntent<br>ket |                 |               |            |                   |                                |                               |        |             |          |              |

# Correction request on a non-coupled weighing ticket (2/2)

|                    | orrection        |                          |         |                     |
|--------------------|------------------|--------------------------|---------|---------------------|
| Weighing date      | 31.10.2019 10:26 | Show expired contracts   |         |                     |
| Weighing           | Out              |                          |         |                     |
| Sender             | IN               |                          |         |                     |
| Receiver           | PET              |                          | Modify  | the incorrect data. |
| Fraction           | PMD 💌            | Material PET Blue        | a reaso | n and send the cor  |
| Neighing ticket n° | test23232        |                          |         |                     |
| 1st weighing (kg)  | 5,000            | 2nd weighing (kg) 15,000 | \$      |                     |
| Net (kg)           | 10,000           | Number of bales          | \$      |                     |
| License plate      | pet444           | Ref n°                   |         |                     |
| Transporter        |                  |                          |         |                     |
| Remark             |                  |                          |         |                     |
| Correction reason  |                  |                          |         |                     |
|                    |                  |                          |         |                     |

# Correction request of a delivery

### Deliveries

Deliveries to validate: 0 Open corrections delivery Corrections to treat: 0 Corrections sent: 1 Overview deliveries

### 1. Select a delivery and click on the desired correction request.

| Delivery           |                              |                      |            |            |                |               |             |                             |
|--------------------|------------------------------|----------------------|------------|------------|----------------|---------------|-------------|-----------------------------|
| Delivery n°        | P00289-1800004-1             |                      |            |            |                |               |             |                             |
| Collecting date    | 14.11.2018                   |                      | Status     |            | To validate    |               |             |                             |
| Sender             | v                            |                      | Receiver   |            | RECY           | (16.12.2016 - | 31,12.2018) |                             |
| Activity           | Sorting OUT                  |                      | Activity   |            | Purchase       |               |             |                             |
| Fraction           | PMD                          |                      | Material   |            | PET Clear      |               |             |                             |
| Project            | HYGEA, IPALLE, IPAL          | LE SUD HAINA         | UT         |            |                |               |             |                             |
| License plate      |                              |                      | Ref n°     |            | 5555           |               |             |                             |
| Transporter        |                              |                      |            |            |                |               |             |                             |
| Weighing           |                              |                      |            |            |                | Validation    |             |                             |
| Weighing date      | 14.11.2018 14:24             | Weighing             |            | Out        |                | Sender        | 🖼 🛔 V       |                             |
| Weighing ticket n° | 20181132                     |                      |            |            |                | Receiver      | C RECY.     |                             |
| 1st weighing (kg)  | 300                          | 2nd weighi           | ng (kg)    | 500        |                |               |             |                             |
| Net (kg)           | 200                          | Number of            | bales      |            |                |               |             |                             |
| License plate      | 1FUV273                      | Ref n°               |            |            |                |               |             |                             |
| Transporter        |                              |                      |            |            |                |               |             |                             |
| City(ies)          |                              |                      |            |            |                |               |             |                             |
| Remark             |                              |                      |            |            |                |               |             |                             |
| Distribution betw  | veen projects.<br>Percentage |                      |            |            |                |               |             | _                           |
| Project            |                              | Weight (kg)          | Perce      | ntage      |                |               |             |                             |
| HYGEA              |                              | 66.00                | 3          | 33.00      |                |               |             |                             |
| IPALLE             |                              | 66. <mark>0</mark> 0 | 3          | 33.00      |                |               |             |                             |
| IPALLE SUD HAINAU  | л                            | 68.00                | 3          | 34.00      |                |               |             | 2.14                        |
| 🖒 Validate 🛛 😁 Bi  | ack 📘 📩 Download ticket      | Correct              | tion 🛛 🖉 V | Vrong seni | der - receiver | Cancel delive | γ)          | 2. Mod<br>mentio<br>correct |

2. Modify the incorrect data, mention a reason and send the correction.

# Treat a correction request

| Deliveries                  | Ор         | ben corrections    | delivery         |               |               |          |                           |           |                |           |                                    |                  |
|-----------------------------|------------|--------------------|------------------|---------------|---------------|----------|---------------------------|-----------|----------------|-----------|------------------------------------|------------------|
| Della seden te collidates d | <u>(</u>   | Corrections to tre | at <u>Correc</u> | tions sent    |               | Cl       | ck on the l               | ine to o  | open.          |           |                                    |                  |
| Open corrections delivery   | D          | elivery nº         | Collecting       | a date        | Weighing date | Fraction | Materi                    | al        | Sender         | Receiver  | Intercommunale                     | Status           |
| Corrections to treat: 1     |            |                    | 08.11.20         | 18            |               | PMD      | PET BI                    | ue        | Test Fost Plus | RECYCLING | Distances provide the sector which | Correction sent  |
| corrections sent: 0         | Del        | 🛛 🔺 1 Page         | 1 of 1           | ь н           | 10 v items    | per page |                           |           |                |           |                                    | 1 - 1 of 1 items |
|                             | Deli       |                    |                  |               |               |          |                           |           |                |           |                                    |                  |
|                             | Collecting | g date 08.1        | 1.2018           |               | Status        | Correcti | on sent                   |           |                |           |                                    |                  |
|                             | Sender     | Test               | Fost Plus        |               | Receiver      | RE       | CYCLING (01.01.2018 - 31. | 17.2018)  |                |           |                                    |                  |
|                             | Activity   | Sort               | ng OUT           |               | Activity      | Purchase | 9                         |           |                |           |                                    |                  |
|                             | Fraction   | PMD                |                  |               | Material      | PET Blue |                           |           |                |           |                                    |                  |
|                             | Project    | AAR                | SCHOT            |               |               |          |                           |           |                |           |                                    |                  |
|                             | License p  | olate TST          | 11 (-)           |               | Ref n°        |          |                           |           |                |           |                                    |                  |
|                             | Transport  | ter                |                  |               |               |          |                           |           |                |           |                                    |                  |
|                             | Weighi     | ng                 |                  |               |               |          | Validation                |           |                |           |                                    |                  |
|                             | Weighing   | g date 08.1        | 1.2018 08:52     | Weighing      | Out           |          | Sender                    | 🗆 Test Fo | ost Plus       |           |                                    |                  |
| Data in rad - ald           | Weighing   | g ticket n° 456    | 15454            |               |               |          | Receiver                  | 0         | LING           |           |                                    |                  |
| Data in red = old           | 1st weigh  | hing (kg) 3,50     | 0 (1,000)        | 2nd weig      | hing (kg) 15, | 600      |                           |           |                |           |                                    |                  |
| data                        | Net (kg)   | 12,                | .00 (14,600)     | Number o      | fbales        |          |                           |           |                |           |                                    |                  |
|                             | License p  | olate TST          | 11               | Ref nº        |               |          |                           |           |                |           |                                    |                  |
|                             | Transport  | ter                |                  |               |               |          |                           |           |                |           |                                    |                  |
|                             | City(ies)  |                    |                  |               |               |          |                           |           |                |           |                                    |                  |
|                             | Remark     |                    |                  |               |               |          |                           |           |                |           |                                    |                  |
|                             | Distribu   | ution between pr   | piects.          |               |               |          |                           |           |                |           |                                    |                  |
|                             | Distributi | tion by Percen     | age              |               |               |          |                           |           |                |           |                                    |                  |
|                             | Distribut  |                    |                  |               |               |          |                           |           |                |           |                                    |                  |
| You can approve the         | Project    |                    |                  | Weight (kg)   | Percentage    |          |                           |           |                |           |                                    |                  |
| correction 🔨                | AARSCH     | IOT                |                  | 12,100.00     | 100.00        | Refu     | ise the cor               | rection   |                |           |                                    |                  |
| = the delivery              |            | <                  |                  |               |               | = TI     | ne sender v               | will rece | eive the ref   | usal. He  |                                    |                  |
| will be modified            | 🕒 Back     | k 🛛 📝 Approve con  | ection 🗙 Ref     | use correctio | n             | can      | accept the                | refusa    | l or send a    | new       |                                    |                  |
|                             |            |                    |                  |               |               | corr     | ection real               | iest.     |                |           |                                    |                  |

# PO's & Invoicing

### New

- For negative recycling prices Fost Plus sends a monthly 'Purchase Orders' (PO)
- For positive recycling prices Fost Plus sends a monthly invoice. We will no longer send account receivable statements.

### **Invoicing of PO's**

Please note that we can only guarantee a correct payment if your invoice contains the correct PO-number and the corresponding amount as the Purchase order you have received.

Do not modify your invoice if you detect errors after receiving the PO.

If the PO is incorrect due to errors in the prices, please let us know. If it is due to mistakes in the deliveries, we ask you to make the necessary corrections in MyFost. Afterwards you'll receive a correction PO.

Either send your invoice via mail to invoices@fostplus.be either by post. (1 PO = 1 invoice = 1PDF). Do not send the invoices twice through both channels.

# PO's & Invoices in MyFost – Financial information

### **Financial information**

Calculated data To invoice to Fost Plus Invoices from Fost Plus

### **Calculated data**

All data that can be calculated is processed during the night. This gives the user the possibility to check which data will be put on the PO/invoice.

**To invoice to Fost Plus** Here you'll find the Purchase order that are addressed to you.

**Invoices from Fost Plus** Here you'll find the invoices, addressed to you

# PO's & Invoices in MyFost - Calculated data

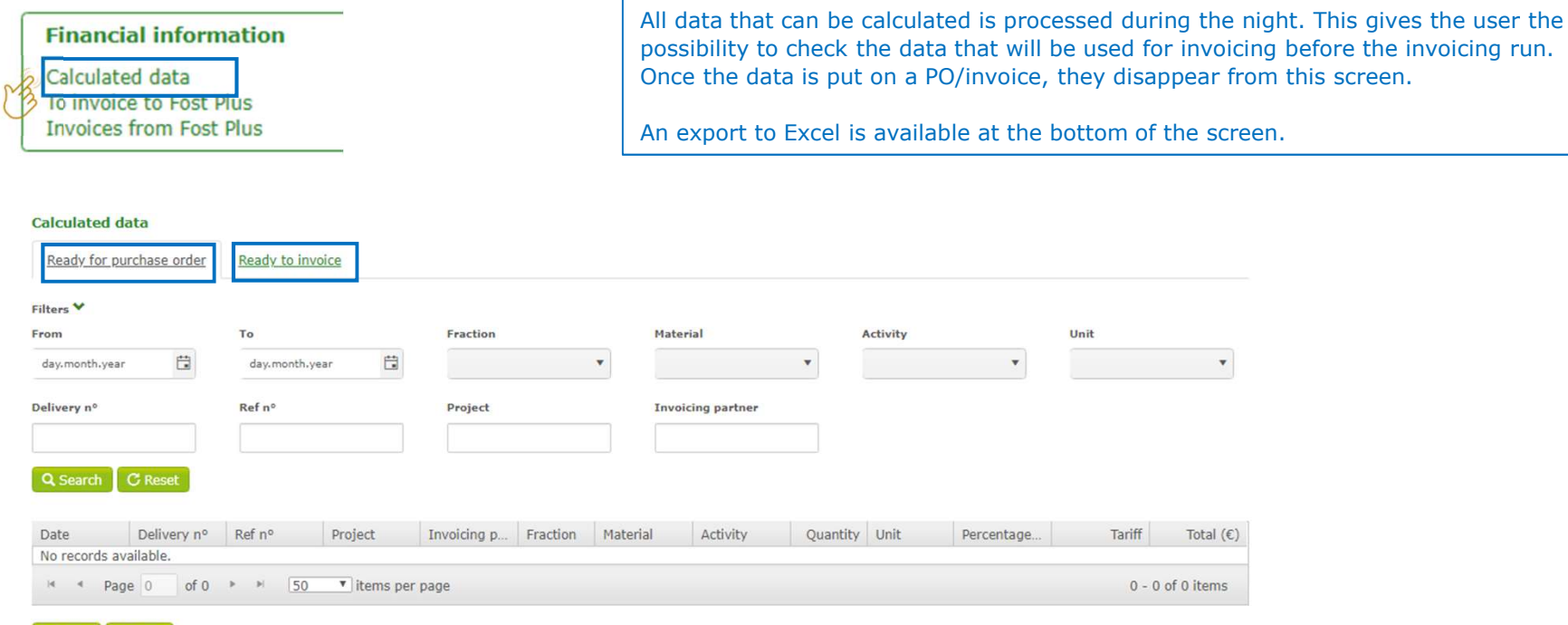

🚱 Back 🔀 Excel

# PO's & Invoices in MyFost (1/2)

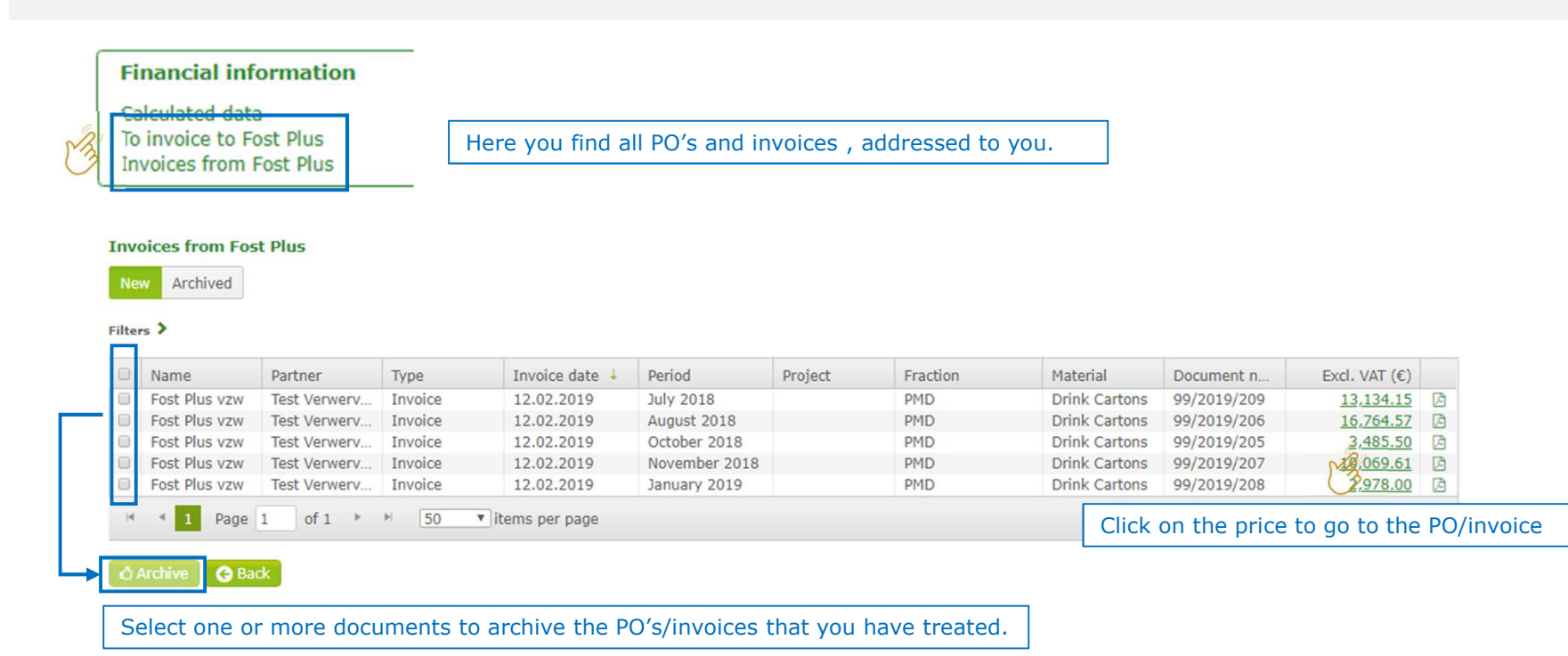

# PO's & Invoices in MyFost (2/2)

| Detail      |                   |                    |                    |                     |          | You can export all data to Excel.    |             |              |              |            |          |           |             |              |              |             |              |
|-------------|-------------------|--------------------|--------------------|---------------------|----------|--------------------------------------|-------------|--------------|--------------|------------|----------|-----------|-------------|--------------|--------------|-------------|--------------|
| Activity    |                   | Descrip            | ition              |                     |          |                                      |             |              |              |            |          |           |             |              |              |             |              |
| Purchase    |                   | Fee for<br>the det | our services relat | ed to the p<br>ent. | provisio |                                      |             |              |              |            |          |           |             |              |              |             |              |
| Tabal       |                   |                    |                    |                     |          | Summary                              |             |              |              |            |          |           |             |              |              |             |              |
| Total       |                   |                    |                    |                     | 1        | Activity                             | Fraction    | ı            | Materia      | al         |          | Quantity  |             | Price (€)    | Tariff unit  |             | Total (€)    |
| Excl. VAT ( | c) \              | /AT (€)            | Total (€)          |                     |          | Purchase                             | PMD         |              | Drink C      | Cartons    |          | 4,000     |             | 744.5000     | €/T          |             | 2,978.00     |
| G Back      | 48.06<br>Go to do | ocument de         | 0.00<br>Itail      | 48.06               |          | Detail                               |             |              |              |            |          |           |             |              |              |             |              |
|             |                   |                    |                    |                     |          | Delivery nº                          | Date        | Weighing ti  | Activity     | Material   | Quantity | Price (€) | Tariff unit | Percentage   | Total (€)    | Already inv | Saldo (€)    |
|             |                   |                    |                    |                     |          | P01545-1900001-1                     | 16.01.2019  | 11           | Purchase     | Drink Cart | 4,000    | 744.5000  | €/T         | 100.00       | 2,978.00     | 0.00        | 2.978.00     |
|             |                   |                    |                    |                     | Click on | the delivery or wei                  | ghing ticke | et to view I | the delive   | ery.       |          |           | CI          | ick on the p | rice to view | the contra  | act00        |
|             |                   |                    |                    |                     |          | Delivery nº<br>No records available. | Date        | Weighing ti  | Activity     | Material   | Quantity | Price (€) | Tariff unit | Percentage   | Total (€)    | Already inv | Saldo (€)    |
|             |                   |                    |                    |                     |          | H 4 Page 0                           | of 0 🕨 🖻    | 10 • ite     | ems per page | 1          |          |           |             |              |              | 0 -         | 0 of 0 items |
|             |                   |                    |                    |                     |          |                                      |             |              |              |            |          |           |             |              | TOTAL        |             | € 0.00       |
|             |                   |                    |                    |                     |          | Canceled                             |             |              |              |            |          |           |             |              |              |             |              |
|             |                   |                    |                    |                     |          | Delivery nº<br>No records available. | Date        | Weighing ti  | Activity     | Material   | Quantity | Price (€) | Tariff unit | Percentage   | Total (€)    | Already inv | Saldo (€)    |
|             |                   |                    |                    |                     |          | 🗃 🖣 Page 0                           | of 0 🕨 🖻    | 10 • ite     | ems per page | 2          |          |           |             |              |              | 0 -         | 0 of 0 items |
|             |                   |                    |                    |                     |          |                                      |             |              |              |            |          |           |             |              | TOTAL        |             | € 0.00       |
|             |                   |                    |                    |                     |          |                                      |             |              |              |            |          |           |             |              | GRAND TOTAL  |             | € 2,978.00   |
|             |                   |                    |                    |                     |          | 🚱 Back 🔀 Excel                       |             |              |              |            |          |           |             |              |              |             |              |

In the document detail you find all deliveries taken into account.

The quantities of the €/T prices are mentionned in kg.

## **Consult prices Partner**

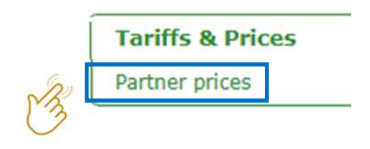

### Overview of all active contracts and prices.

This overview only contains the active contracts. Previous contracts are no longer visible here. They are still accessible via 'Calculated data' or 'the details of a PO/invoice' by clicking on the price.

### Partner prices

### Filters >

| Project | Fraction    | Material      | Contractor  | Activity | Collection sy | Containers | Cities/region | Start date | End date  | V    | Base am  | Indexed    |
|---------|-------------|---------------|-------------|----------|---------------|------------|---------------|------------|-----------|------|----------|------------|
| 9       | PMD         | Drink Carto   | Test Verwer | Purchase | -             |            |               | Click to   | open deta | ails | 1,272.90 | 416.5000   |
| н н 1   | Page 1 of 1 | ► ► <u>75</u> | • items per | page     |               |            |               |            | open det  |      | 1 - 1    | of 1 items |
| G Back  | Export      |               |             |          |               |            |               |            |           |      |          |            |

# Price details

| Activity    |                 |                    |                                                                |                          |                     |    |                  |                  |  |
|-------------|-----------------|--------------------|----------------------------------------------------------------|--------------------------|---------------------|----|------------------|------------------|--|
| Project(s)  |                 |                    |                                                                |                          | Invoicing partner   |    |                  |                  |  |
| Fraction    |                 | PMD                |                                                                |                          | Contractor          |    |                  |                  |  |
| Material    |                 | Drink Cartons      |                                                                |                          | Operational partner | ,  |                  |                  |  |
|             |                 |                    |                                                                |                          | Start date          |    | 15.12.201        | .7               |  |
| Activity    |                 | Purchase           |                                                                |                          | End date            |    | 31.12.201        | 9                |  |
| Prices      |                 |                    |                                                                |                          |                     |    |                  |                  |  |
| Version 1   | .0 Versions     |                    |                                                                |                          |                     |    |                  |                  |  |
| Version 1.0 | From 15.12.2017 | until 31.12.2019   |                                                                |                          |                     |    |                  |                  |  |
| Minimum (€) | 0.0000          | Maximum (C)        | 25.0000                                                        |                          |                     |    |                  |                  |  |
| Basic scen  | arios           |                    |                                                                |                          |                     |    |                  |                  |  |
| Quality     | Basic rate      | Current value Unit | Index type                                                     | Formula                  |                     | Re | eference<br>onth | Exceptional cost |  |
|             | 21.2200         | -0.6400 €/T        | Daily/Monthly price<br>(A) Constant specified<br>in the tender | Drink carton<br>-10.0000 |                     |    |                  |                  |  |
|             |                 |                    | (k) Coëfficiënt                                                | 0.4                      |                     |    |                  |                  |  |

G Back

#### Overview indexed prices

| Valid from | Valid until | Indexation | Current value |
|------------|-------------|------------|---------------|
| 01.08.2019 | 31.08.2019  |            | -0.6400       |
| 01.07.2019 | 31.07.2019  |            | 2.1400        |
| 01.06.2019 | 30.06.2019  |            | 2.8600        |
| 01.05.2019 | 31.05.2019  |            | 2.7700        |
| 01.04.2019 | 30.04.2019  |            | 3.5900        |
| 01.03.2019 | 31.03.2019  |            | 4.4000        |
| 01.02.2019 | 28.02.2019  |            | 6.4600        |
| 01.01.2019 | 31.01.2019  |            | 6.7400        |
| 01.12.2018 | 31.12.2018  |            | 6.5200        |
| 01.11.2018 | 30.11.2018  |            | 5.6700        |

### Overview used indexation values

| Current value | -0.6400        |          |            |            |
|---------------|----------------|----------|------------|------------|
| Code          | Description    | Value    | Start date | End date   |
| FPR           | Filpap Revised | 20.80000 | 01.07.2019 | 31.07.2019 |

# Reports

### Reports

Consult reports

A link to the reports application 'MyFostReports'.

User instructions of this application are also available in the 'Help & FAQ's' menu.

This application is managed by another department. If you have questions regarding the reports we ask you to stipulate it clearly so that we can send your request to the appropriate department.

# Access to MyFost

### https://myfost.fostplus.be

| Please log on | to continue      |
|---------------|------------------|
| User name:    |                  |
| Password:     |                  |
|               | Log On           |
|               | Forgot password? |
|               |                  |

Users in MyFost are created by the registered responsible person.

the registered responsible person indicates the rights for every user.

# Create and manage users

Only visible for users who have access.

A user with only read-rights will only be able to consult the users, not create or manage other users.

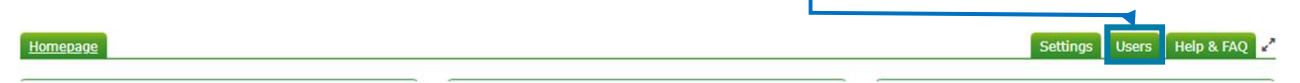

| Filters ♥<br>First name Last name E-mail Username          Image: Search       Image: Comparison of the search of the search o | Click to create |                  |         |                     |                  |                |  |
|----------------------------------------------------------------------------------------------------|-----------------|------------------|---------|---------------------|------------------|----------------|--|
| First name Last name E-mail Username<br>Q Search C Reset                                                                                                    | Click to create |                  |         |                     |                  | Filters 🂙      |  |
| Q Search C Reset                                                                                                    | I new user.     |                  |         | nail Usernam        | Last name E      | First name     |  |
| Q Search C Reset                                                                                                    |                 | Niet-Actief      | Active  |                     |                  |                |  |
| Q Search C Reset                                                                                                    |                 |                  |         |                     |                  |                |  |
| A Solicity O Resol                                                                                                    |                 |                  |         |                     | +                | Q Search C Pes |  |
|                                                                                                    |                 |                  |         |                     |                  |                |  |
|                                                                                                    |                 |                  |         |                     |                  |                |  |
| Thew user                                                                                                    | Iser            |                  |         |                     |                  |                |  |
| First name Last name E-mail User name Active                                                                                                    |                 | Active           | er name | E-mail              | Last name        | First name     |  |
| Seer user user user@fostplus.be Testuser1                                                                                                    |                 | 0                | stuser1 | user@fostplus.be    | user             | ser            |  |
| API user Apiuser@fostplus.be APIuser 🕑                                                                                                    |                 | ß                | luser   | Apiuser@fostplus.be | user             | API            |  |
|                                                                                                    |                 |                  |         |                     |                  |                |  |
| H d 1 Page 1 of 1 b H 10 Vitems per page 1 - 2 of 2 items                                                                                                    | ie.             | 1 = 2 of 2 items |         | me nor nodo         | of t h N 10 vite | M d 1 Dage     |  |

# Create a new user

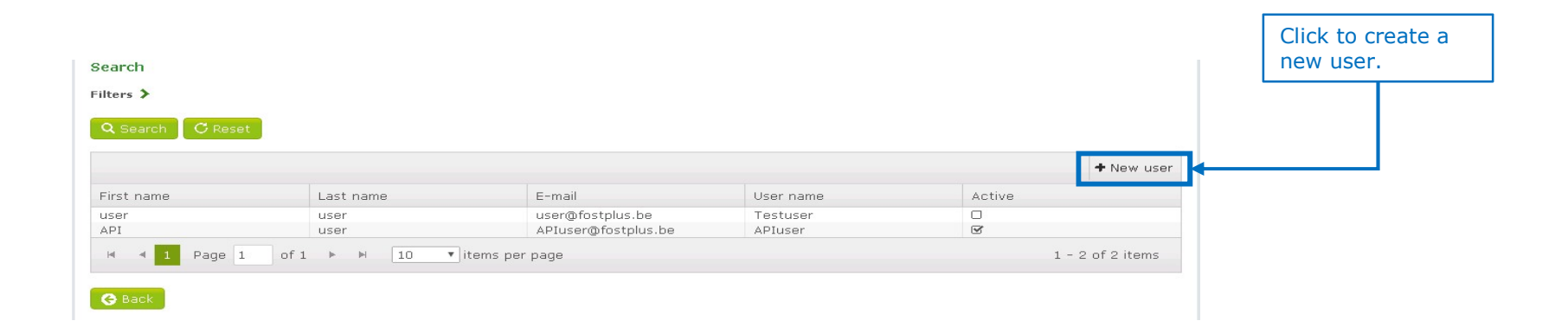

# Link user to one or more partners/members

| User                                                                                                    |                                                                   |                                                                             |                                                                                                    |                    |      |
|----------------------------------------------------------------------------------------------------|-------------------------------------------------------------------|-----------------------------------------------------------------------------|----------------------------------------------------------------------------------------------------|--------------------|------|
| User name                                                                                                    | Acc test Fost                                                     |                                                                             |                                                                                                    |                    |      |
| E-mail                                                                                                    | myfost@fostplus.be                                                | First name                                                                  | ACC TEST Fost                                                                                                    | Last name          | Plus |
| Gender                                                                                                    | Female                                                            | Language                                                                    | Dutch                                                                                                    |                    |      |
| Active                                                                                                    |                                                                   |                                                                             |                                                                                                    |                    |      |
| Activated on                                                                                                    |                                                                   |                                                                             |                                                                                                    |                    |      |
| 😌 Back 🕹 Save                                                                                                    |                                                                   |                                                                             |                                                                                                    |                    |      |
|                                                                                                    |                                                                   |                                                                             |                                                                                                    |                    |      |
| Enter below the sites<br>password email'. The use                                                                     | to which the user should have<br>r will receive an e-mail with an | access. By clicking on the site you<br>activation link. The access and rigl | can then manage the rights of the high the can be changed if desired.                                                                                                    | r to which the us  | er   |
| Enter below the sites<br>password email'. The use     Access to     Partner / Member                                  | to which the user should have<br>r will receive an e-mail with an | access. By clicking on the site you<br>activation link. The access and rigi | can then manage the rights of the hts can be changed if desired.<br>Add partner/Memberned partner/Memberned partner/Memberned partner/Memberned partner/Memberned partner | r to which the use | er   |
| Enter below the sites<br>password email'. The use     Access to     Partner / Member     PMC                          | to which the user should have<br>r will receive an e-mail with an | access. By clicking on the site you<br>activation link. The access and rigi | can then manage the rights of the hts can be changed if desired.<br>Add partner/Memberneeds access                                                                        | r to which the use | er   |
| Enter below the sites<br>password email'. The use     Access to     Partner / Member     PMC     TEST                 | to which the user should have<br>r will receive an e-mail with an | access. By clicking on the site you<br>activation link. The access and rigi | can then manage the rights of the hts can be changed if desired.<br>Add partner/Memberneeds access                                                                        | r to which the us  | er   |
| Enter below the sites<br>password email'. The use  Access to  Partner / Member  PMC.  TEST Test Acquéreur / Verwerver | to which the user should have<br>r will receive an e-mail with an | access. By clicking on the site you<br>activation link. The access and rigi | can then manage the rights of the hts can be changed if desired.<br>Add partner/Memberneeds access                                                                        | r to which the use | er   |
| Enter below the sites<br>password email'. The use  Access to  Partner / Member  PMC  TEST  Test Acquéreur / Verwerver | to which the user should have<br>r will receive an e-mail with an | access. By clicking on the site you<br>activation link. The access and rigi | can then manage the rights of the hts can be changed if desired.<br>Add partner/Memberneeds access                                                                        | opslaan            | er   |

# Grant rights to the user

| Access to    |                                | Delivery  | 🗹 Read     |
|--------------|--------------------------------|-----------|------------|
| Partner / Me | ember                          | Delivery  | 区 Write    |
| PMC          | Click on the partner/member to | Delivery  | 区 Validate |
| TEST         | grant rights                   | User      | 🗹 Read     |
| Test Acquér  | our / Verwerver 2              | User      | 🗹 Write    |
|              |                                | Financial | 🗹 Read     |
|              |                                | Financial | 🖾 Write    |
|              |                                | Financial | 🕑 Validate |

Delivery: is all data in the module 'Deliveries' such as pickups, weighing tickets, deliveries

'*Delivery –validate'* : only for deliveries.

'*User – read'*: the user is able to consult all users.

*'User – read + write'*: this user can also create and manage other users.

*'Financial - read':* The user can consult the prices, invoices and purchase orders.

*'Financial - read + write' :* the user can archive purchase orders/invoices.

'*Financial read* + *write* + *validate*': the user can validate prices. This is only available for the Intercommunale.

# Send activation e-mail to user

|                                     | Users                                                                                                    | Help & FAQ 🥜                                                                                                    |
|-------------------------------------|----------------------------------------------------------------------------------------------------|----------------------------------------------------------------------------------------------------|
|                                     | User                                                                                                    |                                                                                                    |
| After saving the user, accesses and | User name Test                                                                                                    |                                                                                                    |
| mail to the user.                   | E-mail user@fostplus.be First name user                                                                                                    | Last name user                                                                                                    |
|                                     | Gender Male T Language English                                                                                                    | •                                                                                                    |
|                                     | Active 🗆                                                                                                    |                                                                                                    |
|                                     | Activation link                                                                                                    |                                                                                                    |
|                                     | Activation link valid until                                                                                                    |                                                                                                    |
|                                     | Send password email 2 Save                                                                                                    |                                                                                                    |
|                                     | • Enter below the sites to which the user should have access. By clicking on the site site added. Afterwards, click on 'send password email'. The user will receive an e-mail w desired. | you can then manage the rights of the user. Do this for each<br>rith an activation link. The access and rights can be changed if |
|                                     |                                                                                                    |                                                                                                    |

Access to

### Settings Annex VII – Transporters and alternate addresses

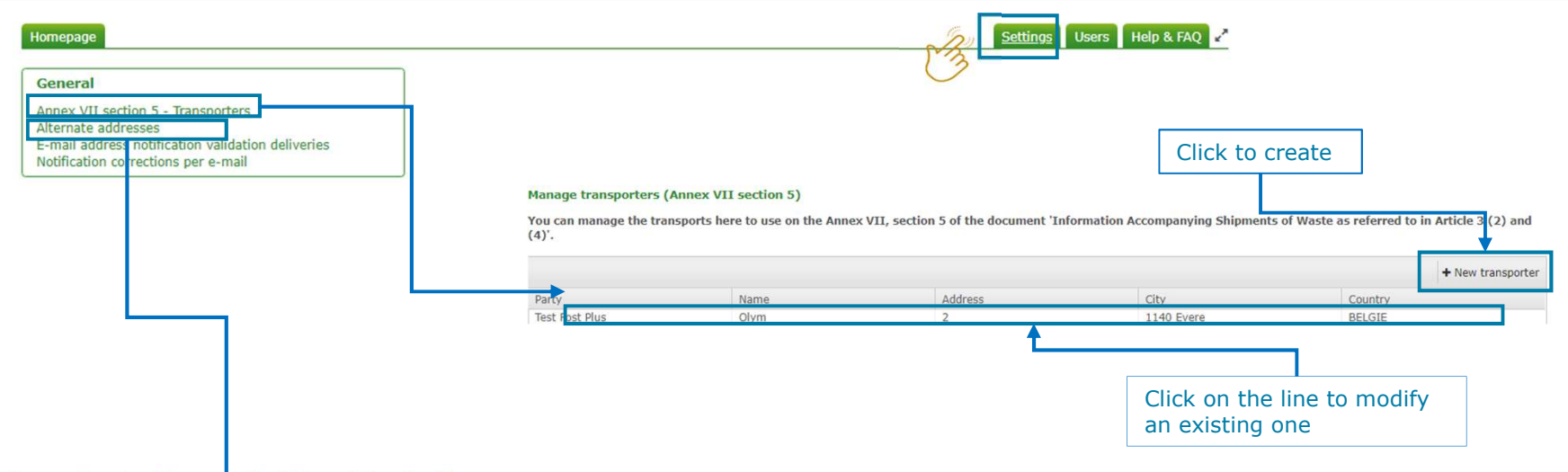

#### Manage alternate addresses ection 7 (Annex VII section 7)

You can manage the alternate addresses here to use on the Annex VII, section 7 of the document 'Information Accompanying Shipments of Waste as referred to in Article 3 (2) and (4)'.

|                              |              |                  |              |         | + New alternate address |
|------------------------------|--------------|------------------|--------------|---------|-------------------------|
| Party                        | Name         | Address          | City         | Country |                         |
| Test Verwerver / acquéreur 1 | vervoerder 2 | Stationsstraat 1 | 75000 Parijs | FRANKRI | JK                      |
| H 4 1 F H                    |              |                  |              |         | 1 - 1 of 1 items        |

G Back

### Settings e-mail notifications

### General

Annex VII section 5 - Transporters

E-mail address notification validation deliveries Notification corrections per e-mail

#### E-mail address notification validation deliveries

| Partner          | Test Fost Plus                                                                                                    |
|------------------|----------------------------------------------------------------------------------------------------|
| E-mail addresses | Enter e-mail addresses, seperated by a comma.                                                                                                    |
| Language         | <b>v</b>                                                                                                    |
|                  |                                                                                                    |
|                  | Notifications to validate deliveries will be sent to this e-mail address.<br>At the end of the week or the end of the month, you'll receive an e-mail if deliveries still need to be validated. |
|                  | Only validated leveries can be put on a purchase order or invoice.                                                                                                    |
|                  | 5 days after this deadline (end of the week or month) the deliveries will be automatically validated.                                                                                           |
|                  | Unless, if you have a role as Intercommunale and you have chosen for an 'actif' validation.                                                                                                    |

### Notification corrections per e-mail

| Partner          | Test Fost Plus                                                                                                    |                                               |
|------------------|----------------------------------------------------------------------------------------------------|-----------------------------------------------|
| E-mail addresses |                                                                                                    | Enter e-mail addresses, seperated by a comma. |
| Language         | v                                                                                                    |                                               |
|                  | ☑ No e-mail address(es) / notifications                                                                                  |                                               |
|                  | A notification will be sent to this e-mail address when the<br>Important: An e-mail will be sent every time that there's | ere's a new correction request of a delivery. |

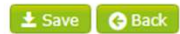